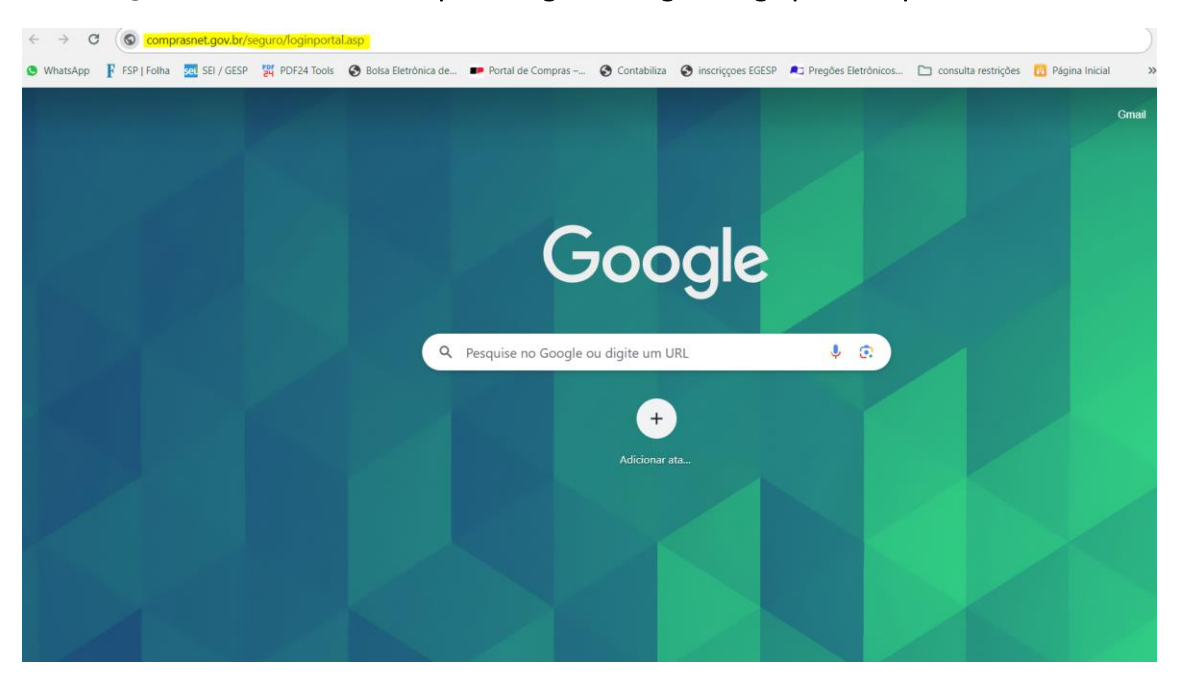

## No navegador inserir o link: comprasnet.gov.br/seguro/loginportal.asp

A tela abaixo surgirá. Clique em "Fornecedor Brasileiro"

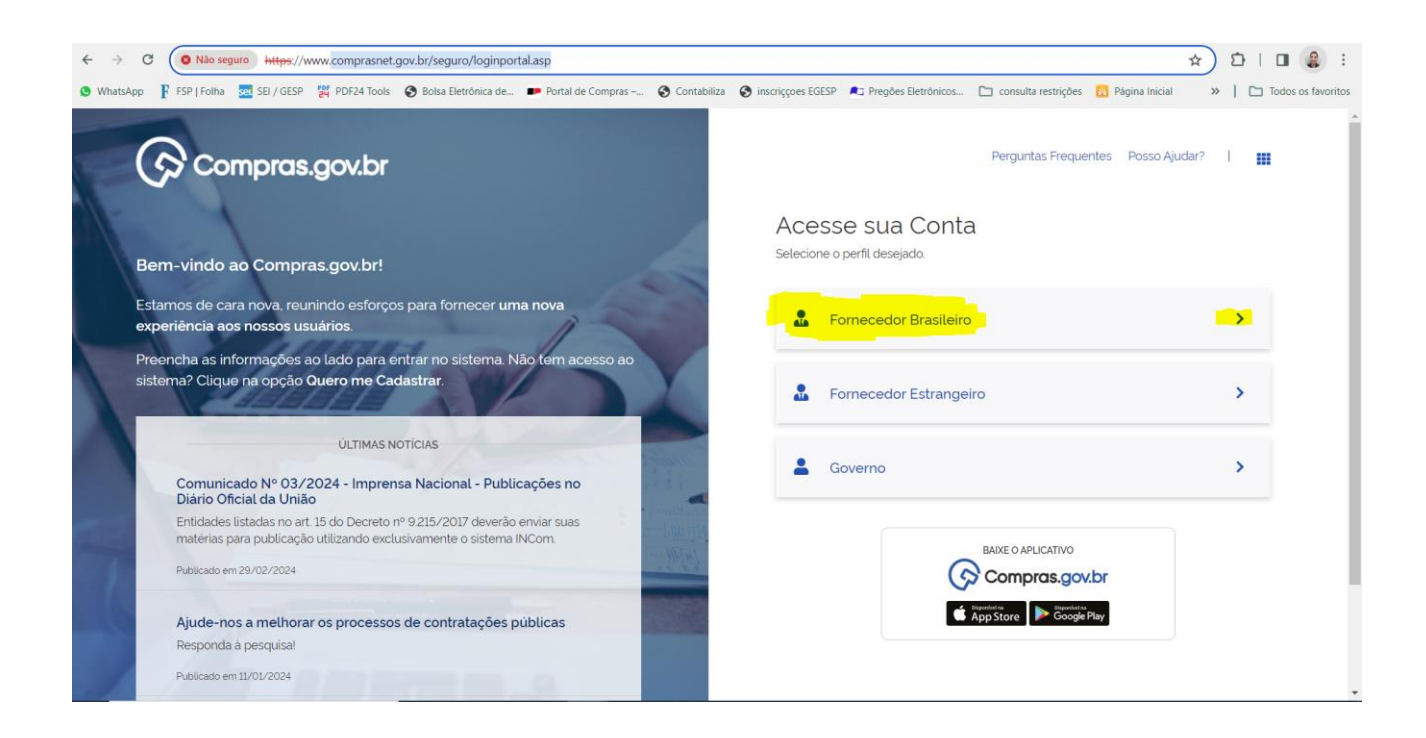

## Em seguida faça o login GOV.BR

| ← → C O Não seguro Https://www.comprasnet.gov.br/seguro/loginPortalFormecedor.asp                                                                                                    | * 10 4 :                 |
|----------------------------------------------------------------------------------------------------|--------------------------|
| 🕲 WhatsApp 🦹 FSP   Folha 🚾 SEI / GESP 🎇 PDF24 Tools 🔇 Bolsa Eletrónica de 🗩 Portal de Compras 🔇 Contabiliza 🌒 inscriçções EGESP 🍂 Pregões Eletrónicos 🗋 consulta restrições 🛅 Página inicial | »   🗀 Todos os favoritos |
| Bem-vindo ao Compras.gov.br! Acesse sua Conta<br>Selecione o perfil desejado                                                                                                    |                          |
| Estamos de cara nova, reunindo esforços para fornecer uma nova experiência aos nossos usuários.                                                                                              | ~                        |
| Preencha as informações ao lado para entrar no sistema. Não tem acesso ao sistema? Clique na opção Quero me Cadastrar.                                                                       |                          |
| Ajuda Ajuda                                                                                                    | Gov.br                   |
| Comunicado № 03/2024 - Imprensa Nacional - Publicações no<br>Diário Oficial da União                                                                                                    |                          |
| Entidades listadas no art. 15 do Decreto nº 9.215/2017 deverão enviar suas matérias para publicação utilizando exclusivamente o sistema INCom.                                               | >                        |
| Publicado em 29/02/2024                                                                                                    |                          |
| Ajude-nos a methorar os processos de contratações públicas                                                                                                    | <b>&gt;</b> :            |
| Publicado em 11/01/2024                                                                                                    |                          |
| Todas as Noticias                                                                                                    |                          |

Prossiga com o login pelo CPF do sócio proprietário da empresa ou do responsável por ela junto à Receita Federal (usualmente é o contador da empresa),.

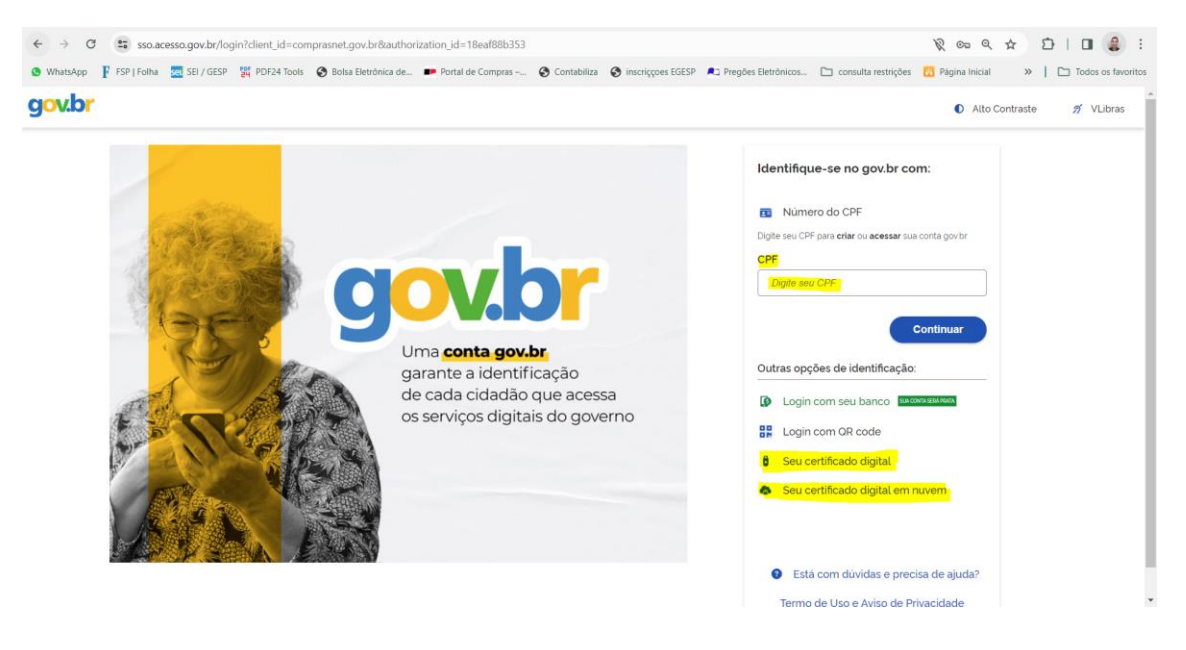

OBS: Alternativamente é possível fazer login com certificado digital da empresa.

| 🕲 WhatsApp 🦹 FSP   Folha 🔤 SEI / GESP 🎇 PDF24 Tools 🔇 Bolsa Eletrônica de 🐲 Portal de Compras 🤡 Contabiliza 🔇 inscriçções EGESP | 🛋 Pregões Eletrônicos 🛅 consulta restrições [                                                     | Página Inicial 🔅 🗎 🖿 Tor |
|----------------------------------------------------------------------------------------------------|---------------------------------------------------------------------------------------------------|--------------------------|
| gov.br                                                                                                    |                                                                                                   | Alto Contraste           |
| Digite sua senha para acessar o login único do governo federal.                                                                 | Digite sua senha<br>CPF<br>Senha<br>Esqueci minha senha<br>Cancelar Entrar<br>Elicou com dividas2 |                          |

Após o login surgirá a tela a seguir. Clique em "Credencie-se aqui"

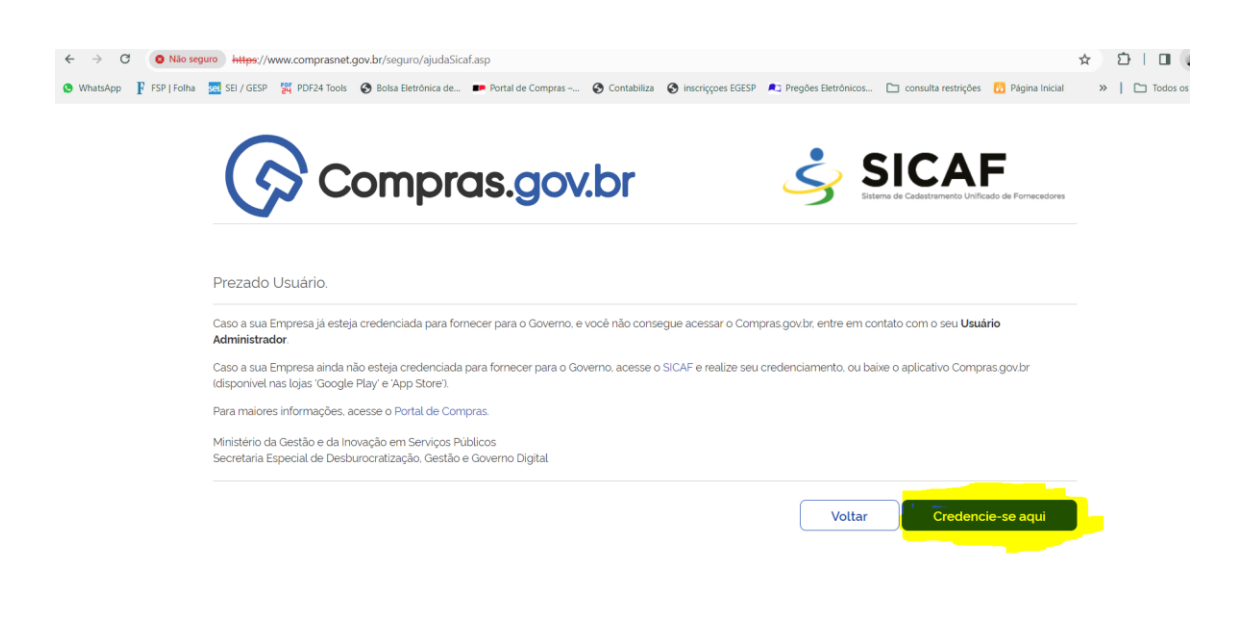

Caso o sistema não entre diretamente no SICAF e volte para a tela abaixo, realize o login novamente.

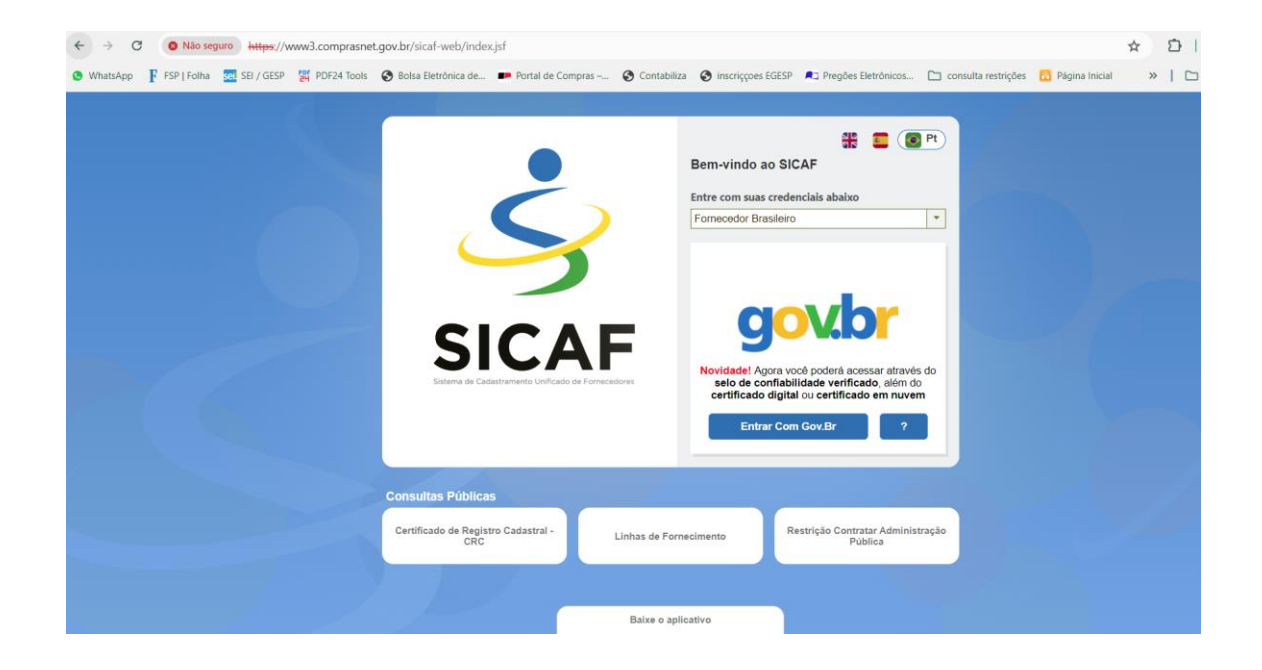

Após login deverá surgir a tela abaixo.

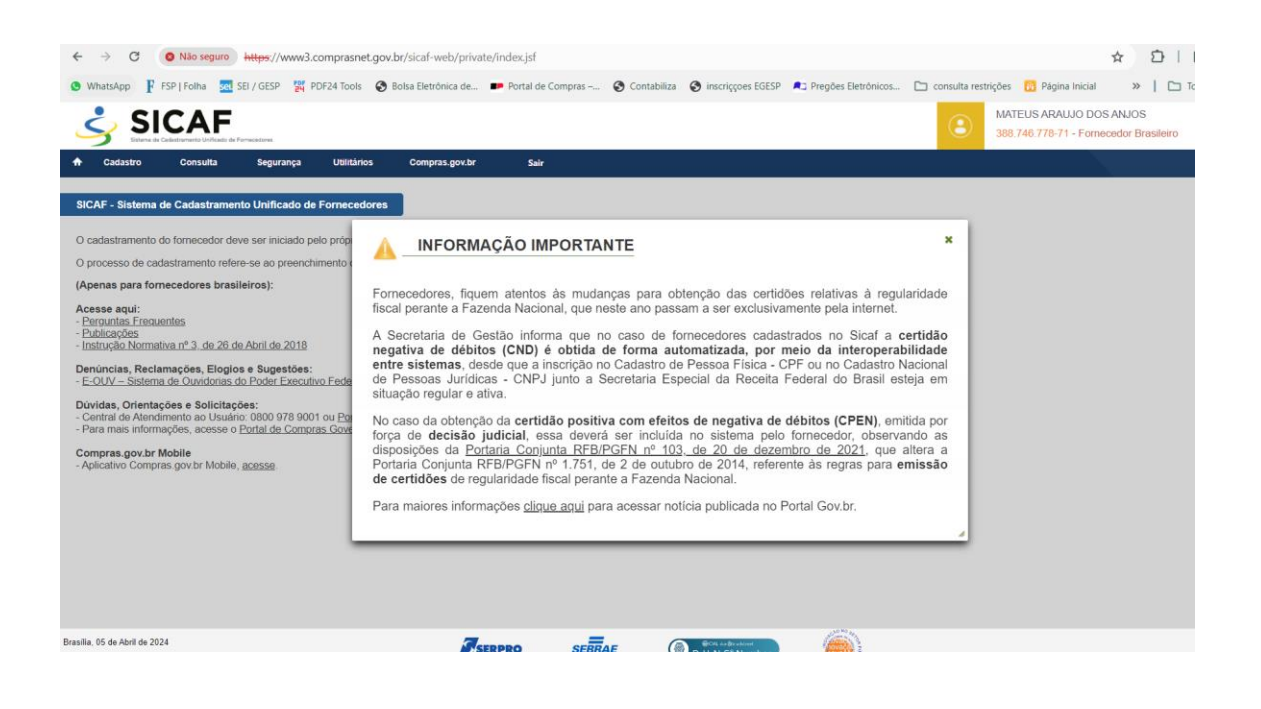

Vá para a aba "Cadastro" e em seguida "Nível I – Credenciamento"

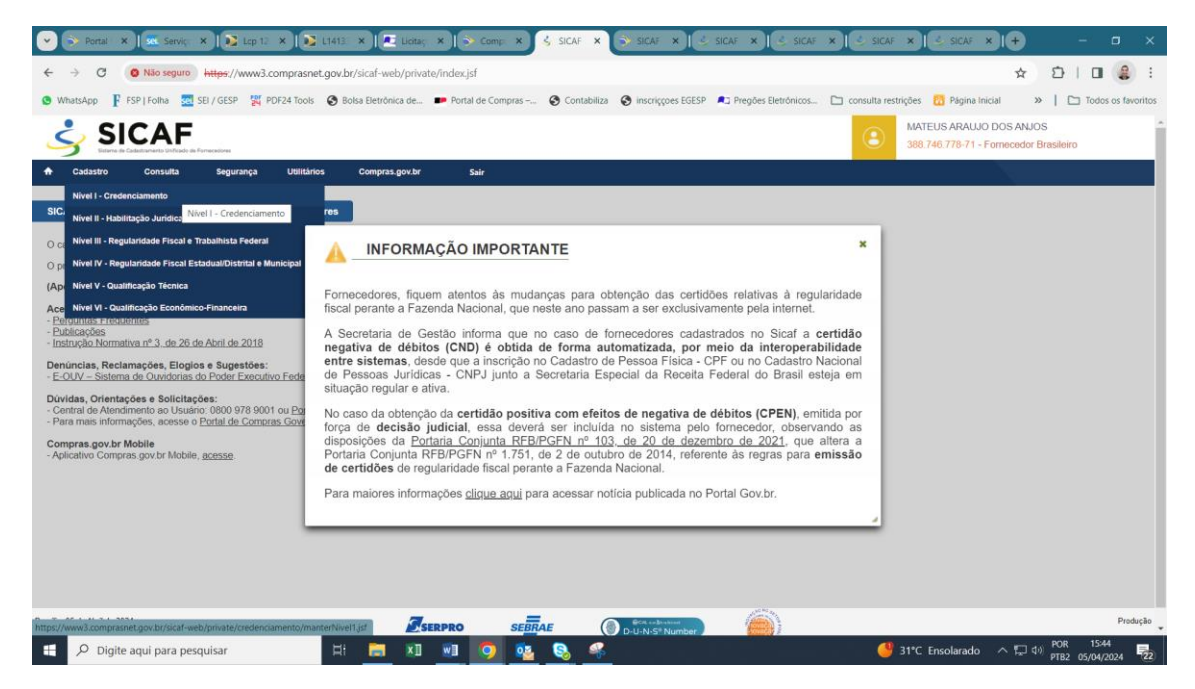

Na tela a seguir realize a pesquisa pelo CNPJ da sua empresa.

| ← → C ② Não seguro https://www3.comprasnet.g                          | gov.br/sicaf-web/private/credenciamento/mante | erNivel1.jsf                      |                     |                       |                                                          |
|-----------------------------------------------------------------------|-----------------------------------------------|-----------------------------------|---------------------|-----------------------|----------------------------------------------------------|
| 🕒 WhatsApp 👔 FSP   Folha 🛛 🔤 SEI / GESP 🖉 PDF24 Tools 🖉               | 😵 Bolsa Eletrônica de 📭 Portal de Compras –   | S Contabiliza S inscriççoes EGESP | Pregões Eletrônicos | 🗀 consulta restrições | 🔞 Página Inicial 🛛 » 📔                                   |
|                                                                       |                                               |                                   |                     | (L) MAT<br>388        | EUS ARAUJO DOS ANJOS<br>746.778-71 - Fornecedor Brasilei |
| A Cadastro Consulta Segurança Utilitários                             | Compras.gov.br Sair                           |                                   |                     |                       |                                                          |
| Nivel I – Credenciamento                                              |                                               |                                   |                     |                       |                                                          |
| Pesquisar Fornecedor                                                  |                                               |                                   |                     |                       |                                                          |
| Tipo de Pessoa<br>Pessoa Jurídica  Pessoa Física  Estrangeiro<br>CNPJ |                                               |                                   |                     |                       |                                                          |
|                                                                       |                                               | PESQUISAR                         |                     |                       |                                                          |
|                                                                       | REALIZAR NOVA PESQI                           | JISA VOLTAR PARA PÁGINA           | INICIAL             |                       |                                                          |
|                                                                       |                                               |                                   |                     |                       |                                                          |
|                                                                       |                                               |                                   |                     |                       |                                                          |
|                                                                       |                                               |                                   |                     |                       |                                                          |
| asilia, 05 de Abril de 2024                                           |                                               | E Citle der Bitraditionel         | <u>(a)</u>          |                       |                                                          |

Caso você não esteja realizando o cadastro com certificado digital da empresa (pessoa jurídica), caso não seja sócio proprietário de uma empresa ou ainda não seja responsável junto à Receita Federal, não será possível prosseguir com o cadastro e o sistema informará "CNPJ inválido".

Se uma das condições acima for atendida, então os dados da empresa surgirão no sistema. Siga os passos seguintes:

A.2 - Fornecedor não credenciado:

| ornecedor                                                         |                                           |                               |                                                 |              | eletrônicas<br>Pregão) ba<br>CREDENCIA                                                                      | i (RDC, Cotação e<br>sta clicar em<br>IR, sem a necessidade                                                                                                    |
|-------------------------------------------------------------------|-------------------------------------------|-------------------------------|-------------------------------------------------|--------------|----------------------------------------------------------------------------------------------------|----------------------------------------------------------------------------------------------------|
| CNPJ<br>12.345.678/0001-01<br>Situação do Nivel<br>Não cadastrado | Razão Social<br>EMPRESA ABC EIRELI        | Nome F<br>ABC                 | antasia Situação do Forneceo<br>Não credenciado | Jor          | de preench<br>obrigatóric<br>Para se hal<br>eventuais j<br>mantenha<br>atualizado.<br>IMPORTAN<br>em SALVAR | CREDENCIAR, sem a necessitat<br>de preencher os campos<br>obrigatórios ou anexar arquivo<br>Para se habilitar, regularize<br>eventuais pendências e<br>mantenha seu cadastro<br>atualizado.<br>IMPORTANTE: lembre-se de cite<br>em SALVAR. |
| Dados do Fornece                                                  | edor                                      |                               |                                                 |              |                                                                                                    |                                                                                                    |
| Porte da Empresa<br><b>Demais</b>                                 | Data de Abertura da Empresa<br>06/05/2012 | * Inscrição Estadual          | * Inscrição Municipal                           |              |                                                                                                    |                                                                                                    |
| Natureza Jurídica<br>COOPERATIVA                                  | Capital Social (R\$)<br>590.000,00        |                               |                                                 |              |                                                                                                    |                                                                                                    |
|                                                                   |                                           |                               |                                                 |              |                                                                                                    |                                                                                                    |
| Cnae Primário                                                     |                                           |                               | ORTALICAS ELECUMES ERESCO                       | as and a set |                                                                                                    |                                                                                                    |
| Cnae Primário<br>4633-8/01 - COMÉ                                 | RCIO ATACADISTA DE FRUTAS, VI             | RDURAS, RAIZES, TUBERCULOS, H | ORTALIÇAS E LEGUMES FRESCO                      | 55           |                                                                                                    |                                                                                                    |

| E-mail<br>teste@teste.com.br         |                                                   |  |  |  |  |  |
|--------------------------------------|---------------------------------------------------|--|--|--|--|--|
|                                      | (*) Campo de preenchimento obrigatório.           |  |  |  |  |  |
|                                      | SALVAR RASCUNHO CREDENCIAR                        |  |  |  |  |  |
| + Sócios / Administradores           |                                                   |  |  |  |  |  |
| + Dirigentes                         |                                                   |  |  |  |  |  |
| Linhas de Fornecimento do Fornecedor |                                                   |  |  |  |  |  |
|                                      | REALIZAR NOVA PESQUISA VOLTAR PARA PÁGINA INICIAL |  |  |  |  |  |

Senhor Fornecedor, a informação de dados do fornecedor, dos sócios e dos dirigentes é de responsabilidade do interessado, que responderá nos termos da legislação civil, penal e administrativa por eventuais inconsistências ou fraudes.

×

Com esta solicitação o fornecedor será credenciado. Caso haja alguma informação incompleta, atualize o quanto antes para que não tenha problemas durante os processos licitatórios. Confirmar?

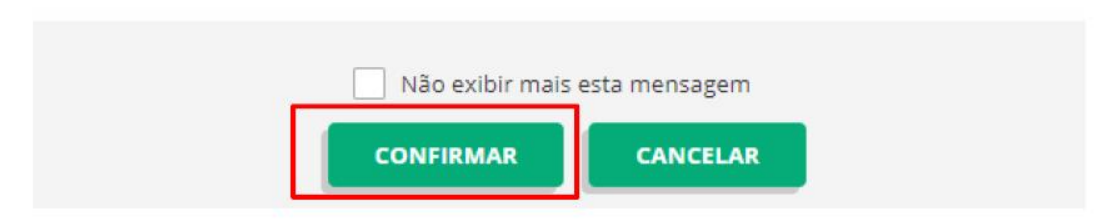

| CPF         Nome           012.345.678-10         MARIA JOSÉ SILVA           Cartelira de Identidade         Órgão Expedidor         Data de Exp           016.986.81         SSP/BA         03/04/2011 | edição                                            | Cadastramento do Nível I-<br>Credenciamento realizado com<br>sucesso. O Credenciamento<br>permite a participação dos<br>intraresados no Progão<br>Eletrônico, no RDC Eletrônico e |
|----------------------------------------------------------------------------------------------------|---------------------------------------------------|----------------------------------------------------------------------------------------------------|
| E-mail<br>teste@teste.com.br                                                                                                    |                                                   | na Lotação Eletronica.                                                                                                    |
|                                                                                                    | (*) Campo de preenchimerto obrigatório.           | Sr. fornecedor, o seu cadastro<br>possui pendências. Favor<br>regularizar seu cadastrol                                                                                           |
|                                                                                                    | SALVAR                                            | Pendência verificada: Pelo<br>menos um campo obrigatorio<br>não preenchido:                                                                                                    |
| Sócios / Administradores                                                                                                    |                                                   | Pendência verificada: Pelo<br>menos um campo sem uplead de                                                                                                    |
| Dirigentes                                                                                                    |                                                   | arquivo realizado;                                                                                                    |
| Linhas de Fornecimento do Fornecedor                                                                                                    |                                                   | Pendência verificada: Pelo<br>menos um socio possul<br>pendência cadastral;                                                                                                    |
|                                                                                                    | REALIZAR NOVA PESQUISA VOLTAR PARA PÁGINA INICIAL | Pendência verificada: Pelo<br>menos uma linha de                                                                                                    |
| , 14 de Junho de 2018 às 10:57:19                                                                                                    |                                                   | cadastrada;                                                                                                    |

ATENÇÃO! Caso o usuário opte por "Salvar", antes de realizar o Credenciamento, seu cadastro constará como "Rascunho".

ATENÇÃO! CNPJ com mais de um sócio/administrador ou responsável pela Pessoa Jurídica na Receita diferente do sócio/administrador:

Se for necessário o usuário deverá seguir o passo-a-passo da transação "Alterar Responsável pelo cadastro" no Menu "Segurança", conforme orientação do manual, e prosseguir com o cadastro.

| 💌 🗇 Ponti X 🔍 Senti X 🔯 Lep I X 🔯 L141 X 🔎 Liet: X 🕞 Conti X 💲 SICA X 🔅 SICA X 🗟 SICA X 🕹 SICA X                                                            | ś SICA ×   G estej ×   + − □ ×                                     |
|----------------------------------------------------------------------------------------------------|--------------------------------------------------------------------|
| + + C O Não seguro Https://www3.comprasnet.gov.br/sicaf-web/private/autenticacao/alterarResponsavelCadastro.jsf                                             | * 5   0 4 :                                                        |
| 🕲 WhatsApp 🖡 FSP   Folha 💆 SB / GESP 💥 PDF24 Tools 🕲 Bolsa Eletrónica de 🐲 Portal de Compras 🥸 Contabiliza 🕲 inscrições EGESP 🍂 Pregões Eletrónicos 🗅 consu | ulta restrições 👩 Página Inicial 🛛 »   🗀 Todos os favoritos        |
| SICAF                                                                                                    | MATEUS ARAUJO DOS ANJOS     388.746.778-71 - Fornecedor Brasileiro |
| A Cadastro Consulta Segurança Utilitários Compras.gov.br Sair                                                                                               |                                                                    |
| Atterar Responsável pelo Cadastro<br>Atterar Responsável pelo Cadastro<br>Atterar Responsável pelo Cadastro                                                 |                                                                    |
| Alterar Responsivel pelo Cadastro da Empresa Pesquisar Fornecedor                                                                                           |                                                                    |
| * Tipo de Pessoa<br>Pessoa Jurídica  Estrangero<br>* CNP/                                                                                                   |                                                                    |
| (*) Campo de preenchimento obrigatório.                                                                                                    |                                                                    |
| PESQUISAR                                                                                                    |                                                                    |
| REALIZAR NOVA PESQUISA VOLTAR PARA PÄGINA INICIAL                                                                                                    |                                                                    |
|                                                                                                    |                                                                    |
|                                                                                                    |                                                                    |
|                                                                                                    |                                                                    |
| https://www3.comprasnet.gov.br/sicaf-web/private/autenticacia/alterarRespontavelCadastro.jdf                                                                | Produção                                                           |
| 📫 🔎 Digite aqui para pesquisar 🛛 🛱 🔚 🐮 💀 🥥 🤷 🗞                                                                                                    | ● Máxima histórica ヘ 協口 (小) POR 16:00<br>PTB2 05/04/2024 22        |